Moodle mit iOS/padOS

- 1. Hochladen von Aufgaben.
  - 1. Erstelle die Datei z.B. in Numbers

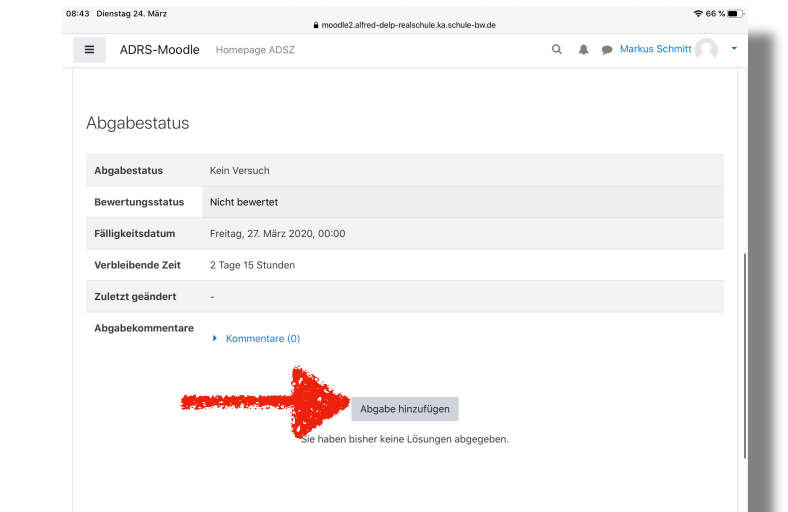

2. Benenne deine Datei!

3. Gehe auf Moodle, wähle die Aufgabe und klicke auf Abgabe hinzufügen.

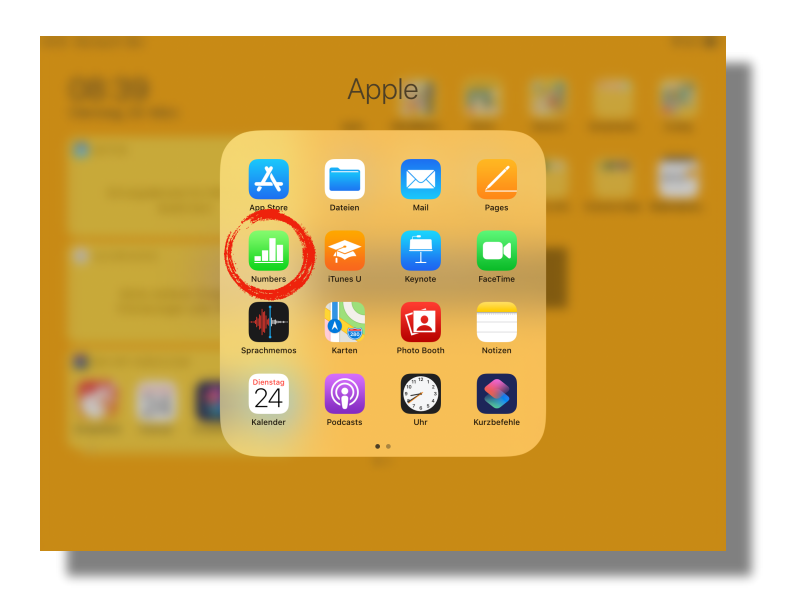

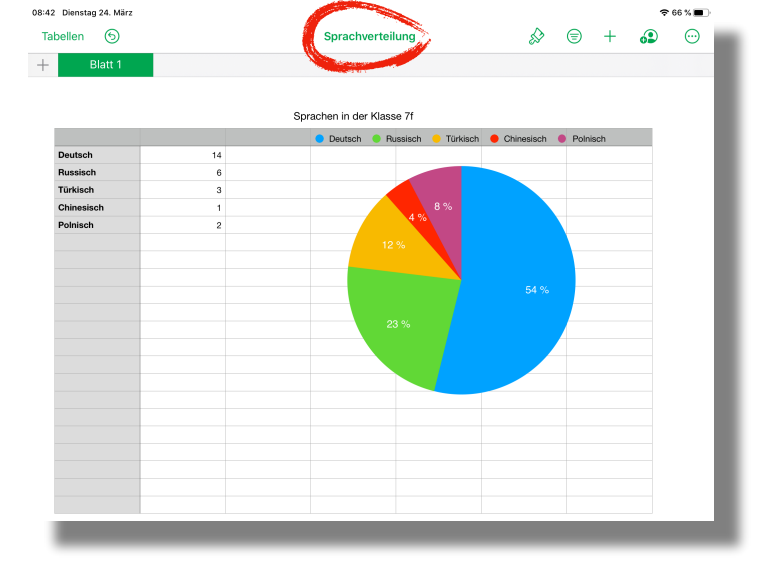

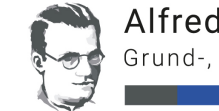

## Schmitt 23.3.20

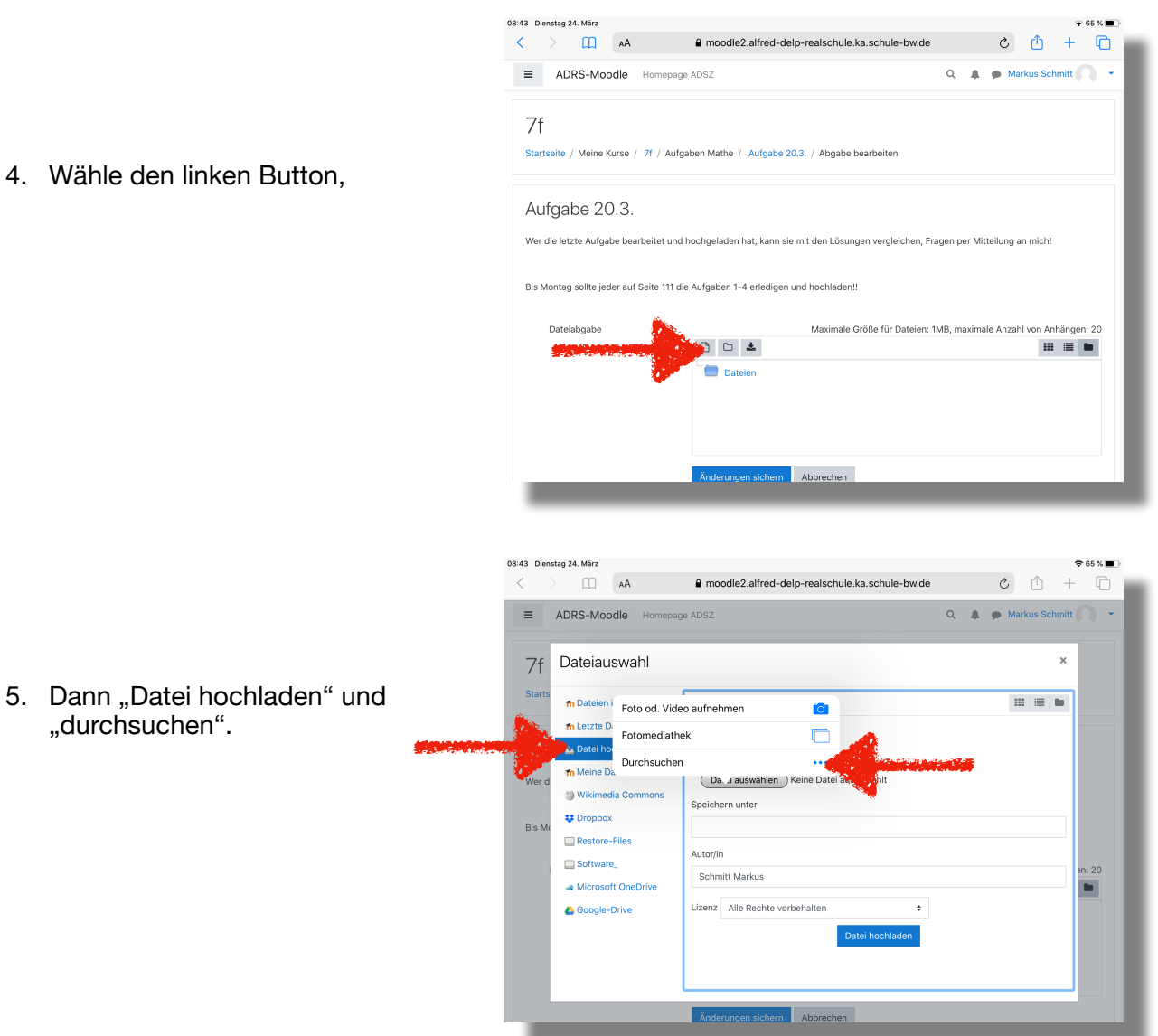

 Falls die gesuchte Datei nicht gleich im Verlauf angezeigt wird gehe über Durchsuchen und die jeweilige App.

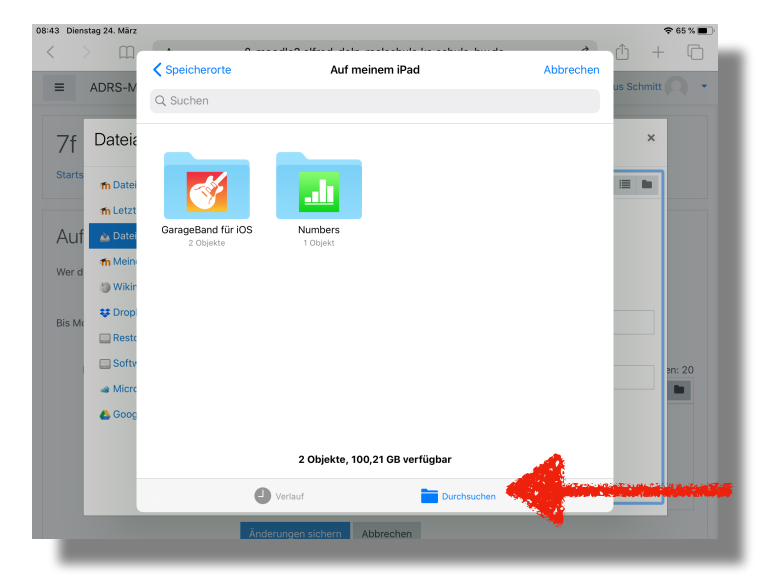